## プリントサーバ(PRICOM3100)使用時のトラブル対処法

Digica、DigicaEX、Minute 等にてプリントサーバ(PRICOM3100)を使用しての 印刷時にパソコンからの印刷を実行しても印刷が開始されなくなってしまった場合は以下 の確認と対処を行ってください。

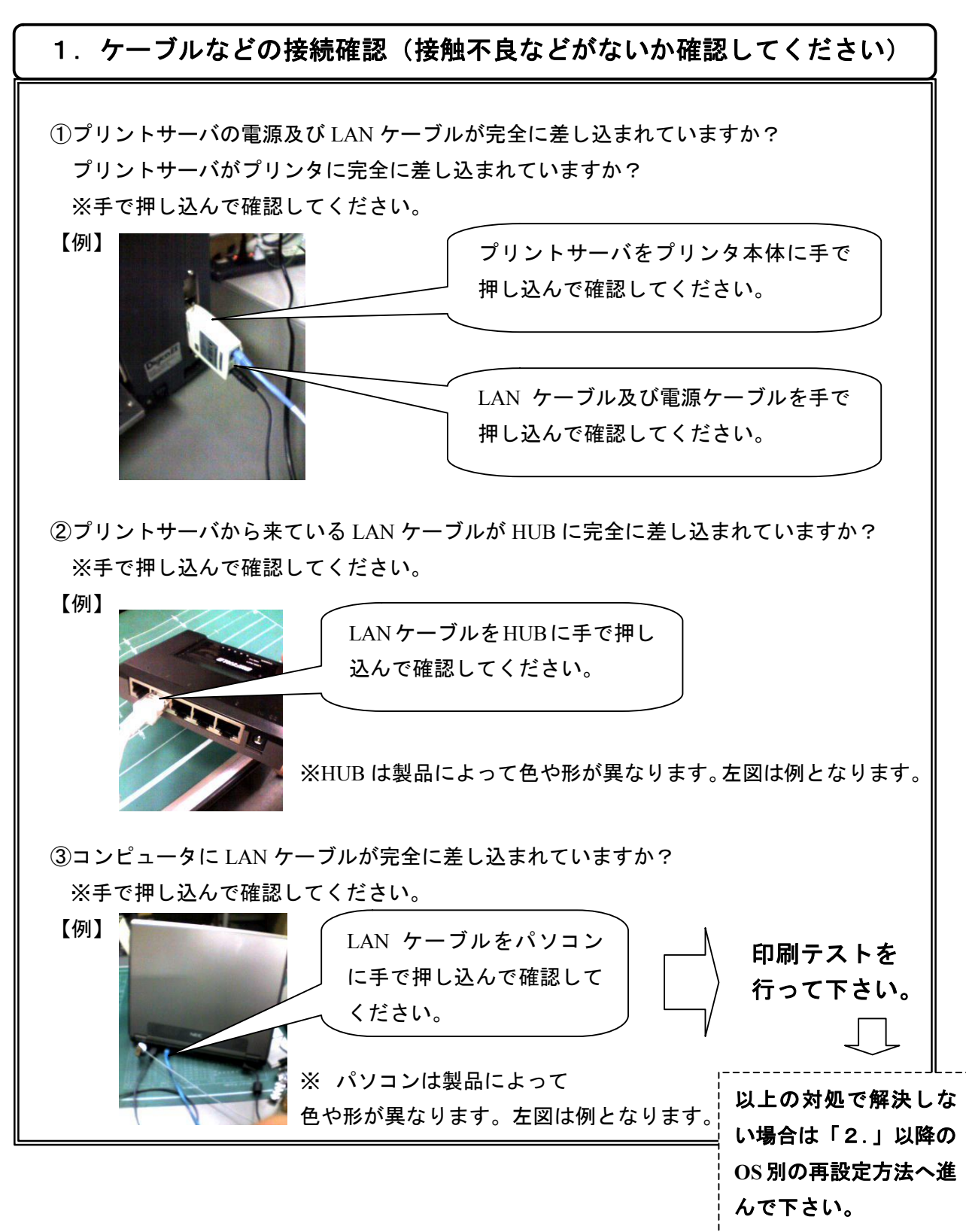

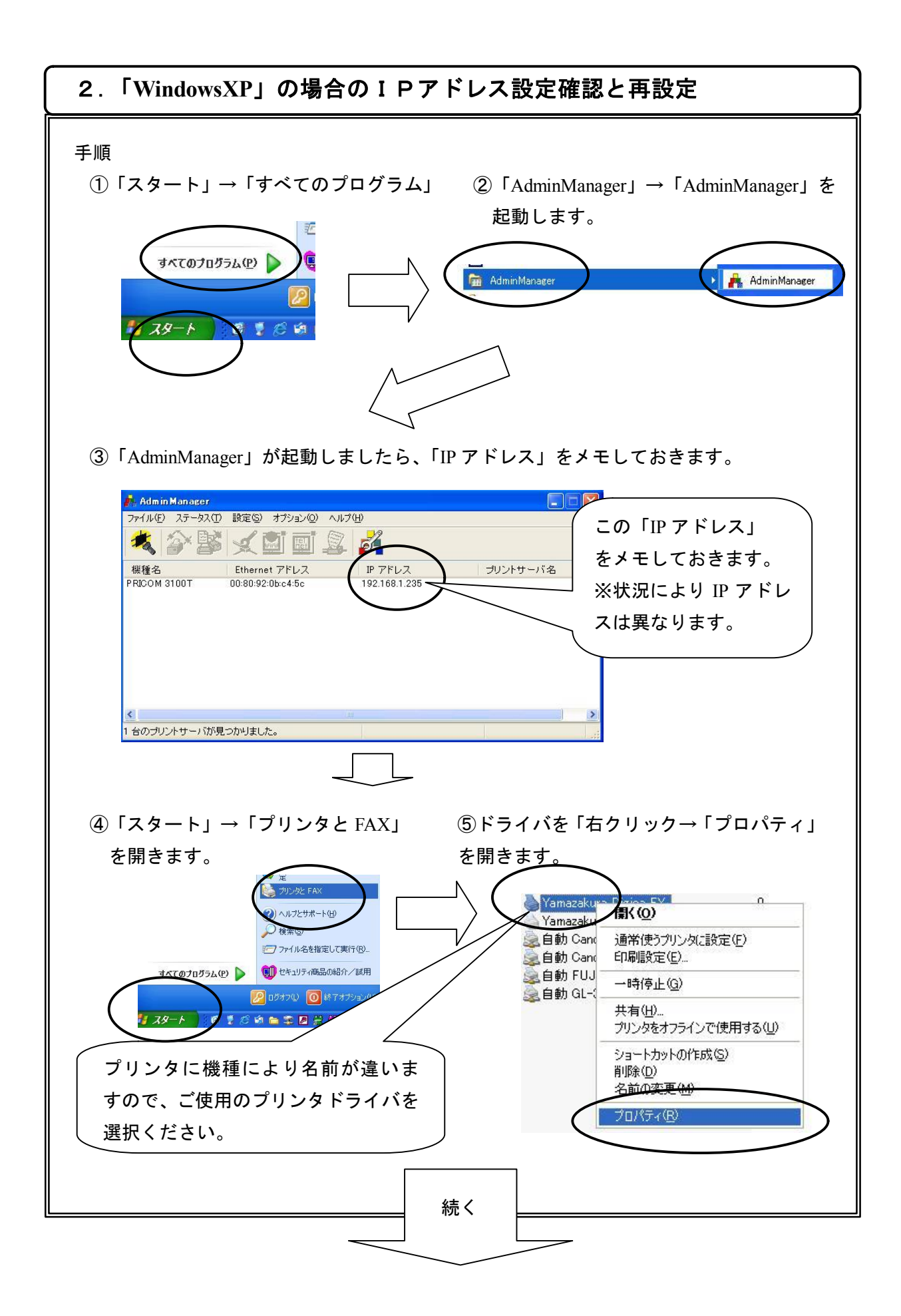

| Yanazakur, tor, t20, 07,0757       マ                                                                                                    | Yonozokure Unive EX 0710/57         マ                x + 1              x + 1                                                                                                    | Yanazakura Ukura Dizioa EX       Yunazakura Dizioa EX         Yanazakura Dizioa EX       Fx my 200 fd vr C tvo 3 rg 1         Yanazakura Dizioa EX       Fx my 200 fd vr C tvo 3 rg 1         Yanazakura Dizioa EX       Fx my 200 fd vr C tvo 3 rg 1         Yanazakura Dizioa EX       Fx my 200 fd vr C tvo 3 rg 1         Yanazakura Dizioa EX       Fx my 200 fd vr C tvo 3 rg 1         Yanazakura Dizioa EX       Yuna primer port for         Yanazakura Dizioa EX       Yuna primer port for         Yanazakura Dizioa EX       Yuna primer port for         Yanazakura Dizioa EX       Yuna primer port for         Yanazakura Dizioa Ex       Yuna primer port for         Yunazakura Dizioa Ex       Yuna primer port for         Yunazakura Dizioa Ex       Yunazakura Dizioa Port         Yunazakura Dizioa Ex       Yunazakura Dizioa Port         Yunazakura Dizioa Ex       Yunazakura Dizioa Port         Yunazakura Dizioa Ex       Yunazakura Dizioa Port         Yunazakura Dizioa Port       Yunazakura Dizioa Port         Yunazakura Dizioa Port       Yunazakura Dizioa Port         Yunazakura Dizioa Port       Yunazakura Dizioa Port         Yunazakura Dizioa Port       Yunazakura Dizioa Port         Yunazakura Dizioa Port       Yunazakura Port         Yunazakura Port       Yuna                                                                                                    | Yanazakur-time EX 0710/57       マ                 Yanazakur-time EX 0710/57             Yanazakura Dieko EX             Yanazakura Dieko EX             Yanazakura Dieko Ex             Yanazakura Dieko Ex             Yanazakura Dieko                                                                                                    | Yanazakura tex 150 070757       マン         ************************************                                                                                                    | Yamazakura Terrene 128 07 0757       マメ                                                                                                    |  |  |
|----------------------------------------------------------------------------------------------------|----------------------------------------------------------------------------------------------------|----------------------------------------------------------------------------------------------------|----------------------------------------------------------------------------------------------------|----------------------------------------------------------------------------------------------------|----------------------------------------------------------------------------------------------------|--|--|
| ************************************                                                                                                    | ************************************                                                                                                    | ************************************                                                                                                    | 1       Yamazakura Digica EX         Yamazakura Digica EX       F エ ックの付いている項目         1       が「Standard TCP/IP Port」         1       1001         1       1001         1       1001         1       1001         1       1001         1       1001         1       1001         1       1001         1       1001         1       1000         1       1000         1       1000         1       1000         1       1000         1       1000         1       1000         1       1000         1       1000         1       1000         1       1000         1       1000         1       1000         1       1000         1       1000         1       1000         1       1000         1       1000         1       1000         1       1000         1       1000         1       1000         1       1000                                                                                                    | Ymacduura Digics EX       チェックの付いている項目<br>が「Standard TCP/IP Port」<br>である事を確認します。         File       アリクの付いている項目<br>が「Standard TCP/IP Port」<br>である事を確認します。         File       アリクの付いている項目<br>が「Standard TCP/IP Port」<br>である事を確認します。         File       アリクク・パートのまた<br>(Port)         File       アリクク・パートのまた<br>(Port)         File       アレクク・パートのまた<br>(Port)         File       アレクク・パートのまた<br>(Port)         File       アレクク・パートのまた<br>(Port)         File       アレクク・<br>(Port)         File       アレクク・<br>(Port)         File       アレクク・<br>(Port)         File       (Port)         File       (Port)<                                                                                                    | ************************************                                                                                                    |  |  |
| アレクリア ポート     アレンタクスガインになっているポートのグち、最初に、ギリ用可能なもので       ロビレビビビビビビビビビビビビビビビビビビビビビビビビビビビビビビビビビビビ                                                                                                    | ロードロ     アメーシウボックスがオンになっているボートロウち、最初にギ明可能なもので       ロードロ     ジリアルボート       ロードロ     ジリアルボート       ロードロ     ジリアルボート       ロードロ     ジリアルボート       ロードロ     ジリアルボート       ロードロ     ジリアルボート       ロードロ     ジリアルボート       ロードロ     ジリアルボート       ロードロ     ジリアルボート       ロードロ     ジリアルボート       ロードロ     ジリアルボート       ロードロ     ジリアルボート       ロードロ     アレンク       ロードロ     アレンク       ロードロ     アレンク       アンク     アレンク       アンク     アレンク       アンク     アレンク       アンク     アレンク       アンク     アレンク       アンク     アレンク       アンク     アンク       アンク     アンク       アンク                                                                                                    | アナレクションパレスなっているホートの少ち、最初に判測可能なもので       「日本 ジックのパリでくでいるみ、日<br>が「Standard TCP/IP Port」<br>である事を確認します。       アレーレーレーレーレーレーレーレーレーレーレーレーレーレーレーレーレーレーレー                                                                                                    | アナリンの内かでといる次日<br>が「Standard TCP/IP Port」<br>である事を確認します。       アレート       1000100000000000000000000000000000000                                                                                                    | アンクションパリンパット・ロック・最初に利用可能なもので         ドロックパリング・パンシックシンパリンパネッビいるボートの少ち、最初に利用可能なもので         ボートの認知ので         アンパレーとものないでになっているボートの少ち、最初に利用可能なもので         アンパレーションパリンパート         アンパレーションパレーションパーションパレーシンパーションパレーションパレーションパレーションパレーションパレーションパレーションパレーションパレーションパレーションパレーションパーションパーションパレーションパーションパレーションパレーションパレーションパレーションパレーションパレーションパレーションパレーションパレーションパーションパレーションパーションパレーションパーションパーションパーションパーションパーションパーションパーションパ                                                                                                    | アンクションパリンド・ドゥシスタンパオンになっているボートの少ち、最初にギ州用可能なもので         ドレビーレビーレビーレビー         ドレビーレビー         ドレビーレビー         ドレビーレビー         ドレビーレビー         ドレビーレビー         ドレビーレビー         ドレビーレビー         ドレビーレビー         ドレビーレビー         ドレビーレビー         ドレビー         ドレビー         ドレビー         ドレビー         ドレビー         ドレビー         ドレビー         ドレビー         ドレビー         ドレビー         ドレビー         ドレビー         ドレー         ドレー         ・         ・         ・         ・         ・         ・         ・         ・         ・         ・         ・         ・         ・         ・         ・         ・         ・         ・         ・         ・         ・         ・         ・         ・         ・         ・                                                                                                    |  |  |
| Fig2(12) チェッカ ホックスがダンムなっているホートのうち、最初に利用可能なもので     である事を確認します。       ボート     1991       「ロレーロン・レーロン・レーロン・レーロン・レーロン・レーン・レーレーレーレーレーレーレーレーレーレーレーレーレーレーレーレーレー                                                                                                    | Ris     1291/12     1291/19     アンク     である事を確認します。       **・     1291     100/19     アンク     である事を確認します。       **・     1291     100/19     アンク     である事を確認します。       **・     1291     100/19     アンク     である事を確認します。       **・     1291     100/19     アンク     である事を確認します。       **・     100/19     100/19     アンク     である事を確認します。       **・     100/19     100/19     アンク     である事を確認します。       **     100/19     100/19     100/19     アンク       **     100/19     100/19     100/19     100/19       **     100/19     100/19     100/19     100/19       **     100/19     100/19     100/19     100/19       **     100/19     100/19     100/19     100/19       **     100/19     100/19     100/19     100/19       **     100/19     100/19     100/19     100/19       **     100/19     100/19     100/19     100/19       **     100/19     100/19     100/19     100/19       **     100/19     100/19     100/19     100/19       **     19/19     100/19     100/19     100/19       **     10                                                                                                    | マング化 オンタ ホックスがウンパウム つび 3本 - 10055、銀ガル (平明町町 ) 総 ならので       である事を確認します。         マレクロ (日本)       マングロ (日本)         マレクロ (日本)       マングロ (日本)         マレクロ (日本)       マングロ (日本)         マレクロ (日本)       マングロ (日本)         マングロ (日本)       マングロ (日本)         マングロ (日本)       マングロ (日本) </td <td>Piter 12:00 / 12:00 / 2010 / 201</td> <td>Image: Size of a short with x x x x x x x x x x x x x x x x x x x</td> <td>Image: State of the state of the stat</td> | Piter 12:00 / 12:00 / 2010 / 201                                                                                                    | Image: Size of a short with x x x x x x x x x x x x x x x x x x x                                                                                                    | Image: State of the state of the stat |  |  |
| ボート       説明       アリンタ         COM4       シリアルボート         FILE       アパレムセカ         FILE       アパレムセカ         FILE       アパレムセカ         FILE       アパレムセカ         FILE       アパレムセカ         FILE       アパレムセカ         FILE       アパレムセカ         FILE       アパレムセカ         FILE       FILE         FILE       FILE                                                                                                    | ボート     1979     フリンタ       「1910001     シリアルボート       「1910001     マゲイルン出力       「1910001     マゲイルン出力       「1910001     マゲイルン出力       「1910001     マゲイルン出力       「1910001     マゲイルン出力       「1910001     マゲイルン出力       「1910001     マゲイルン出力       「1910001     マゲイルン出力       「1910001     マゲイルン出力       「191001     マゲイルン出力       「191001     マゲイル       「191001     マゲイル       「191001     マゲイル       「191001     マゲイル       「191001     マゲイル       「191001     マゲイル       「191001     マゲイル       「191001     マゲール       「191001     マゲール       「191001     マゲール       「191001     マゲール       「191001     マゲール       「191001     マゲール       「191001     マゲール       「191001     ロー       「191001     ロー       「191001     ロー       「191001     ロー       「191001     ロー       「191001     ロー       「191001     ロー       「191001     ロー       「191001     ロー       「191001     ロー       「191001     ロー                                                                                                    | ボート 1989       フリンタ         COOM:       シリアルボート         FILE       フィイルへ出力         FILE       フィイルへ出力         FILE       フィイルへ出力         FILE       フィイルへ出力         FILE       フィイルへ出力         FILE       フィイルへ出力         FILE       フィイルへ出力         FILE       アナイルへ出力         FILE       アナイルへ出力         FILE       アナイルへ出力         FILE       FILE         FILE       FILE <td>ボート       説明       フリンタ         UPUL ボート       アイリムン出力       アイリムン出力         UPUL EXECUTIVE ALL DE OUT / 100</td> <td>ボート       説明       フリンタ         COM4       シリアルボート         FILE       フパンタ         FILE       フパンタ         FILE       フパンタ         FILE       フパンタ         FILE       フパンタ         FILE       フパンタ         FILE       フパンタ         FILE       フパンタ         FILE       フパンタ         FILE       アパンタ         FILE       FILE         FILE       FILE      <t< td=""><td>ボート       説明       フリンタ         COM4       シリアルボート         FIE       フパレムセン         FIE       December 2011         FIE       December 2011         FIE</td></t<></td>                                                                                                    | ボート       説明       フリンタ         UPUL ボート       アイリムン出力       アイリムン出力         UPUL EXECUTIVE ALL DE OUT / 100                                                                                                    | ボート       説明       フリンタ         COM4       シリアルボート         FILE       フパンタ         FILE       フパンタ         FILE       フパンタ         FILE       フパンタ         FILE       フパンタ         FILE       フパンタ         FILE       フパンタ         FILE       フパンタ         FILE       フパンタ         FILE       アパンタ         FILE       FILE         FILE       FILE <t< td=""><td>ボート       説明       フリンタ         COM4       シリアルボート         FIE       フパレムセン         FIE       December 2011         FIE       December 2011         FIE</td></t<>                                                                                                    | ボート       説明       フリンタ         COM4       シリアルボート         FIE       フパレムセン         FIE       December 2011         FIE       December 2011         FIE                                                                                                    |  |  |
| FILE       アイリハー出力         PileSeet       Vitual printer port for         PileSeet       Vitual printer port         PileSeet       Vitual printer port         PileSeet       Vitual printer port         PileSeet       Vitual printer port         PileSeet       Vitual printer port         PileSeet       Vitual printer port         PileSeet       Vitual printer port         Reveal       Reveal         Vitual printer port       Reveal         Vitual point       Reveal         Vitual poin                                                                                                    | Image: Production product point of the production minute of the of sec RRE         Image: Product point of the product point of the production minute of the of sec RRE         Image: Product point of the product point of the product point point poi                                                                                                    | PIE       Pr(N/LM)         PIE       Vitual pinter port for         PIE       Vitual pinter port for         PIE       Vitual pinter port for         PIE       Vitual pinter port for         PIE       Vitual pinter port for         PIE       PIE         PIE       PIE                                                                                                    | PIE       Pr(M-Mb)         Witual printer port for       Witual printer port for         Witual printer port for       Microsoft Office Document         The print of the port for       Microsoft Office Document         Print       The print of the port for         Print       The print         Print       Microsoft Office Document         Print       The print         Print       Microsoft Office Document         Print       The print         Print       The print         Print       The print         Print       The print         Print       The print         Print       The print         Print       The print         Print       The print         Print       The print         Print       The print         Print       The print         Print       The print         Print       Print         Print       Print         Print       Print         Print       Print         Print       Print         Print       Print         Print       Print         Print       Print         Print                                                                                                    | 「TILE       アナイル・出力         「「100000000000000000000000000000000000                                                                                                    | FILE:       アイルへ出力         P1921601241       Standard TOP/IP Pott         RODH image (New 352 RFC)         P1921601241       Standard TOP/IP Pott         Microsoft Dic.       Local Port         Microsoft Dic.       Local Port         Microsoft Office Document       Microsoft Office Document         Typication - K-Hong Big()       K-Hong Big()         OK       Fordation         Standard Dic.       Local Port         Microsoft Office Document       Microsoft Office Document         Typication - K-Hong Big()       OK         P1921601241       OK         P1921601241       Microsoft Office Document         OK       Fordation         Standard Top Pipet       N-Hong Big()         OK       Fordation         Standard Top Pipet       Microsoft Office Document         OK       Fordation         OK       Fordation         Standard Top Pipet       OK         OK       Fordation         Standard Top Pipet       Microsoft Office Document         OK       Fordation         Standard Top Pipet       Microsoft Office Document         No       Fordation         Microsoft Office Document       Microsoft Offi                                                                                                    |  |  |
| 「「「」 92/168/297 USC/IP For Notrosoft Office Document         「「」 92/168/297 USC/IP For Notrosoft Office Document         ボートの適加①       ホートの補助()         ボートの適加①       ホートの補助()         ()       キャンセル         ()       ()         ()       キャンセル         ()       ()         ()       ()         ()       ()         ()       ()         ()       ()         ()       ()         ()       ()         ()       ()         ()       ()         ()       ()         ()       ()         ()       ()         ()       ()         ()       ()         ()       ()         ()       ()         ()       ()         ()       ()         ()       ()         ()       ()         ()       ()         ()       ()         ()       ()         ()       ()         ()       ()         ()       ()         ()       ()         ()       ()         <                                                                                                    |                                                                                                    |                                                                                                    |                                                                                                    |                                                                                                    | 「「「な」しないる」 Standard LOC!」 For Wire Double         Wireconft Doc.         水ートの適加①         水ートの適加①         水ートの適加①         パートを有効にする(2)         ウソンタ ナールを有効にする(2)         ウン         キャッセル         適用(A)             ・            ・     ・           ・     ・       ・     ・       ・     ・         ・       ・           ・     ・       ・     ・       ・     ・         ・       ・         ・       ・         ・       ・         ・       ・         ・       ・             ・       ・         ・       ・         ・       ・         ・       ・         ・       ・         ・       ・         ・       ・         ・       ・         ・       ・         ・       ・         ・       ・         ・       ・         ・       ・          ・ </td                                                                                                    |  |  |
| ボートの適加(D)       ボートの両所除(Q)       ボートの構成(G)         アカロサボートを有効にする(Q)       OK       キャンセル       適用(A)         OK       キャンセル       適用(A)         「プリンタ名または IP アドレス」に③でメモを取った IP アドレスを入力して<br>OK」ボタンをクリックすれば設定完了です。 <b>(本)</b> 「P192168.1241          アダ名または IP アドレス」に③でメモを取った IP アドレスを入力して         OK」ボタンをクリックすれば設定完了です。 <b>(本)</b> 「P192168.1241          アダ名または IP アドレス(Q):       「B21681241          「ア名または IP アドレス(Q):       「B21681241          「ア名または IP アドレス(Q):       「B21681241          「ア名または IP アドレス(Q):       「B21681241          「ア名または IP アドレス(Q):       「B21681241          「日用テストを<br>行って下さい。       「日用テストを                                                                                                    | ボートの調加①       ボートの調除②         アメートを有効にする(2)         アメートを有効にする(2)         ・・・・・・・・・・・・・・・・・・・・・・・・・・・・・・・・・・・・                                                                                                    | ボートの適加①       ボートの荷豚②         アメロリオートを有効にする(2)         アメロリオートを有効にする(2)         ()         ()         ()         ()         ()         ()         ()         ()         ()         ()         ()         ()         ()         ()         ()         ()         ()         ()         ()         ()         ()         ()         ()         ()         ()         ()         ()         ()         ()         ()         ()         ()         ()         ()         ()         ()         ()         ()         ()         ()         ()         ()         ()         ()         ()         ()         ()         ()         ()         ()        <                                                                                                    | ボートの御豚(②)       ボートの御豚(③)         アガロサポートを有効にする(≦)       アガリンタラールを有効にする(≦)         ()       (***ンセル)         ()       (***ンセル)         ()       (***ンセル)         ()       (****)         ()       (*****)         ()       (************************************                                                                                                    | ボートの調販(2)       ボートの調販(2)         アカロサポートを有効にする(2)       の         アナールを有効にする(2)       0         0       マッンセル         0       「プリンタ名または IP アドレス」に③でメモを取った IP アドレスを入力して<br>OK」ボタンをクリックすれば設定完了です。                                                                                                    | ボートの適加①       ボートの薄除②       ボートの薄成②         アブレタ フールを有効にする(2)       〇       ギャンセル       適用④         ●       「プリンタ 名または IP アドレス」に③でメモを取った IP アドレスを入力して         OK」ボタンをクリックすれば設定完了です。                                                                                                    |  |  |
| アガンタフールを有効にする(2)         OK       キャンセル 適用(4)         Image: Contract of the contract of the con                                                                                                    | アケロドサポートを有効にする(2)         OK       キャンセル         OK       キャンセル         通用(A)         J         J <td>取方向サポートを有効にする(2)         のK       キャンセル         0K       キャンセル         ブリンタ名または IP アドレス」に③でメモを取った IP アドレスを入力して<br/>OK」ボタンをクリックすれば設定完了です。            キート名(P):          アドレス(A):       「1921081241         「1921081241         「1921081241         「1921081241         「1921081241         「1921081241         「1931」         「1931」         「1931」         「1931」         「1931」         「1931」         「1931」         「1931」         「1931」         「1931」         「1931」         「1931」         「1931」         「1931」         「1931」         「1931」         「1931」         「1931」         「1931」         「1931」         「1931」         「1931」         「1931」         「1931」         「1931」         「1931」         「1931」         「1931」         「1931」         「1931」         「1931」         「1931」         <t< td=""><td>で次方時サポートを客物にする(2)             のK         キャンセル         速用(A)             OK             OK             OK             OK             OK             OK             OK             OK             OK             OK             OK             OK             OK             OK             OK             OK             OK             C             C             C             C             C             C             C             C             C             C             C                 C             C             C            C         C            C         C         C</td><td>アガンタフールを有効にする(2)         のK       キャンセル         0K       キャンセル         0F       キャンセル         0F       キャンセル</td><td>アガンタフールを有効にする(1)         OK       キャンセル         OK       キャンセル         通用(4)         OK       キャンセル         ブリンタ名または IP アドレス」に③でメモを取った IP アドレスを入力して<br/>OK」ボタンをクリックすれば設定完了です。                        アドレスシーン            アドレスシーン            アドレスシーン            アドレスシーン            アドレスシーン            アドレス(2)             アドレス(2)             アドレス(2)             アドレス(2)             アドレス(2)             アドレス(2)            アドレス(2)             アドレス(2)             アドレス(2)            アドレス(2)             アドレス(2)         アドレス(2)             アドレス(2)         アドレス(2)             アドレス(2)         アドレス(2)             アドレス(2)         アドレス(2)             アドレス(2)         アドレス(2)          <td <="" colspan="2" td=""></td></td></t<></td> | 取方向サポートを有効にする(2)         のK       キャンセル         0K       キャンセル         ブリンタ名または IP アドレス」に③でメモを取った IP アドレスを入力して<br>OK」ボタンをクリックすれば設定完了です。            キート名(P):          アドレス(A):       「1921081241         「1921081241         「1921081241         「1921081241         「1921081241         「1921081241         「1931」         「1931」         「1931」         「1931」         「1931」         「1931」         「1931」         「1931」         「1931」         「1931」         「1931」         「1931」         「1931」         「1931」         「1931」         「1931」         「1931」         「1931」         「1931」         「1931」         「1931」         「1931」         「1931」         「1931」         「1931」         「1931」         「1931」         「1931」         「1931」         「1931」         「1931」         「1931」 <t< td=""><td>で次方時サポートを客物にする(2)             のK         キャンセル         速用(A)             OK             OK             OK             OK             OK             OK             OK             OK             OK             OK             OK             OK             OK             OK             OK             OK             OK             C             C             C             C             C             C             C             C             C             C             C                 C             C             C            C         C            C         C         C</td><td>アガンタフールを有効にする(2)         のK       キャンセル         0K       キャンセル         0F       キャンセル         0F       キャンセル</td><td>アガンタフールを有効にする(1)         OK       キャンセル         OK       キャンセル         通用(4)         OK       キャンセル         ブリンタ名または IP アドレス」に③でメモを取った IP アドレスを入力して<br/>OK」ボタンをクリックすれば設定完了です。                        アドレスシーン            アドレスシーン            アドレスシーン            アドレスシーン            アドレスシーン            アドレス(2)             アドレス(2)             アドレス(2)             アドレス(2)             アドレス(2)             アドレス(2)            アドレス(2)             アドレス(2)             アドレス(2)            アドレス(2)             アドレス(2)         アドレス(2)             アドレス(2)         アドレス(2)             アドレス(2)         アドレス(2)             アドレス(2)         アドレス(2)             アドレス(2)         アドレス(2)          <td <="" colspan="2" td=""></td></td></t<>                                                                                                    | で次方時サポートを客物にする(2)             のK         キャンセル         速用(A)             OK             OK             OK             OK             OK             OK             OK             OK             OK             OK             OK             OK             OK             OK             OK             OK             OK             C             C             C             C             C             C             C             C             C             C             C                 C             C             C            C         C            C         C         C                                                                                                    | アガンタフールを有効にする(2)         のK       キャンセル         0K       キャンセル         0F       キャンセル         0F       キャンセル                                                                                                    | アガンタフールを有効にする(1)         OK       キャンセル         OK       キャンセル         通用(4)         OK       キャンセル         ブリンタ名または IP アドレス」に③でメモを取った IP アドレスを入力して<br>OK」ボタンをクリックすれば設定完了です。                        アドレスシーン            アドレスシーン            アドレスシーン            アドレスシーン            アドレスシーン            アドレス(2)             アドレス(2)             アドレス(2)             アドレス(2)             アドレス(2)             アドレス(2)            アドレス(2)             アドレス(2)             アドレス(2)            アドレス(2)             アドレス(2)         アドレス(2)             アドレス(2)         アドレス(2)             アドレス(2)         アドレス(2)             アドレス(2)         アドレス(2)             アドレス(2)         アドレス(2) <td <="" colspan="2" td=""></td>                                                                                                    |  |  |
| OK       キャンセル 適用(4)         「プリンタ名または IP アドレス」に③でメモを取った IP アドレスを入力して<br>OK」ボタンをクリックすれば設定完了です。 <b>(## TOP/IP ポート モニタの構成 (P1) (P1) (P1) (P1) (P1) (P1) (P1) (P1) (P1) (P1) (P1) (P1) (P1) (P1) (P1) (P1) (P1) (P1) (P1) (P1) (P1) (P1) (P1) (P1) (P1) (P1) (P1) (P1) (P1) (P1) (P1) (</b>                                                                                                    | OK       キャンセル 通用(A)         「プリンタ名または IP アドレス」に③でメモを取った IP アドレスを入力して<br>OK」ボタンをクリックすれば設定完了です。         ## TCP/IP ポートモニタの構成<br>ポートの設定<br>ポート名(P):       「P_1921681241<br>「ワダ名または IP アドレス(A):         「P_1921681241<br>「「P_1921681241」」」       「P_1921681241」」」         「P」の設定<br>ポート名(P):       「P_1921681241」」」         「P」の設定<br>ポート者号(W):       「P」1921681241」                                                                                                    | OK       キャンセル 適用(A)         「プリンタ名または IP アドレス」に③でメモを取った IP アドレスを入力して<br>OK」ボタンをクリックすれば設定完了です。         ## TCP/IP ホートモニクの構成         ボートの設定         ボートの設定         アアドレス(A)         IP 70001241         IP 70001241         アク名または IP アドレス(A)         IP 70001241         IP 70001241                                                                                                    | OK       キャンセル 適用(A)         「プリンタ名または IP アドレス」に③でメモを取った IP アドレスを入力して         OK」ボタンをクリックすれば設定完了です。         ## TCP/IP ポートモニクの構成         ボートの設定         ボートの設定         ボートの設定         アドレス(A)         IP 7821681241         IP 7821681241                                                                                                    | OK       キャンセル 通用公         OK       キャンセル 通用公         OF       「プリンタ名または IP アドレス」に③でメモを取った IP アドレスを入力して         OK」ボタンをクリックすれば設定完了です。 <b>福季 TOP/IP ポート モニタの構成 ホートAG(P) ア</b> ドレス(公) <b>「リ</b> 921681241 <b>「ア</b> アドレス(公) <b>「P</b> アドレス(公) <b>「</b> ロ開テストを<br><b>行って下さい。</b>                                                                                                    | OK       キャンセル 通用(A)         OK       キャンセル 通用(A)         OF       「プリンタ名または IP アドレス」に③でメモを取った IP アドレスを入力して         OK」ボタンをクリックすれば設定完了です。                                                                                                    |  |  |
| 「プリンタ名または IP アドレス」に③でメモを取った IP アドレスを入力して<br>OK」ボタンをクリックすれば設定完了です。<br><del>ほ業 TCP/IP ポートモニタの構成</del><br>「ア <sup>1921681241</sup><br>「ア <sup>6</sup> Raw(R)<br>「P <sup>1921681241</sup><br>「<br><sup>1910</sup><br><sup>Raw</sup> 設定<br>ポート福号(M): 9100                                                                                                    | 「プリンタ名または IP アドレス」に③でメモを取った IP アドレスを入力して<br>OK」ボタンをクリックすれば設定完了です。<br><u>常年 TCP/IP ホートモニタの構成</u><br><u>ポート名(P)</u><br><u>P1921681241</u><br><u>P21681241</u><br><u>P1921681241</u><br><u>P1921681241</u>                                                                                                    | 「プリンタ名または IP アドレス」に③でメモを取った IP アドレスを入力して<br>OK」ボタンをクリックすれば設定完了です。          ## TOP/IP ホート モニタの構成       ?         #*-トの設定       **-ト名(P)         **-ト名(P)       P1921681241         ** 「P PFLZ(A)       1021001241         ** 「P Raw (B)       0 LIPR(Q)         Raw (B)       0 LIPR(Q)         ** 「##号(M):       9100                                                                                                    | 「プリンタ名または IP アドレス」に③でメモを取った IP アドレスを入力して<br>OK」ボタンをクリックすれば設定完了です。<br><u><br/></u>                                                                                                    | <ul> <li>「プリンタ名または IP アドレス」に③でメモを取った IP アドレスを入力して</li> <li>OK」ボタンをクリックすれば設定完了です。</li> <li> <u>毎年 TOP/IP ホートモニタの構成</u>         「P_192.168.1241     </li> <li> <u>「アドレス(A):         「92.168.1241</u> <u>「アドレス(A):         「92.168.1241</u> <u>「アドレス(A):         「92.168.1241</u> <u>「日刷テストを</u>         行って下さい。</li> </ul>                                                                                                    | <ul> <li>「プリンタ名または IP アドレス」に③でメモを取った IP アドレスを入力して<br/>OK」ボタンをクリックすれば設定完了です。</li> <li> <u>毎単 TOP/IP ホート モニタの構成         「P_192.1681.241         「ブダ名または IP アドレス(ム):         「91001081241         「「P_192.1681.241         「「P_192.1681.241         「」」         「P_192.1681.241         「」」         「P」の副テストを         行って下さい。     </u></li> </ul>                                                                                                    |  |  |
| 「プリンタ名または IP アドレス」に③でメモを取った IP アドレスを入力して<br>OK」ボタンをクリックすれば設定完了です。<br><u>毎年 TOP/IP ホートモニタの構成</u><br>「 <u>P_1921681241</u><br>「<br>「<br>PRaw(R)」「 <u>P_1921681241</u><br>「<br>「<br>Raw 設定<br>ホート番号(M)」 <u>9100</u><br>」<br>9100                                                                                                    | 「プリンタ名または IP アドレス」に③でメモを取った IP アドレスを入力して<br>OK」ボタンをクリックすれば設定完了です。                                                                                                    | 「プリンタ名または IP アドレス」に③でメモを取った IP アドレスを入力して<br>OK」ボタンをクリックすれば設定完了です。           ## TOP/IP ポートモニタの構成         ?X           ボートの設定         アドレス(A):         1921681241           ブワダ名または IP アドレス(A):         1921681241         の日間テストを<br>行って下さい。                                                                                                    | 「プリンタ名または IP アドレス」に③でメモを取った IP アドレスを入力して<br>OK」ボタンをクリックすれば設定完了です。           ごびの名または IP アドレス」に③でメモを取った IP アドレスを入力して           CK」ボタンをクリックすれば設定完了です。           ごびの名または IP アドレス(A):         IP 1921681.241           「ひの名または IP アドレス(A):         IP 200 100 1021           「「」」の名または IP アドレス(A):         IP 200 100 1021           「」」、「」」         IP 70 100 100 1001           「」」、         「」」                                                                                                    | <ul> <li>「プリンタ名または IP アドレス」に③でメモを取った IP アドレスを入力して<br/>OK」ボタンをクリックすれば設定完了です。</li> <li></li></ul>                                                                                                    | <ul> <li>「プリンタ名または IP アドレス」に③でメモを取った IP アドレスを入力して<br/>OK」ボタンをクリックすれば設定完了です。</li> <li></li></ul>                                                                                                    |  |  |
| 「プリンタ名または IP アドレス」に③でメモを取った IP アドレスを入力して<br>OK」ボタンをクリックすれば設定完了です。<br><u>毎単 TCP/IP ポートモニタの構成</u><br>「 <u>P_1921681241</u><br>「 <u>P79名または IP アドレス(A)</u> 」<br>「 <u>P1921681241</u><br>「 <u>P79名または IP アドレス(A)</u> 」<br>「 <u>P1921681241</u><br>」<br>「 <u>P1921681241</u><br>」                                                                                                    | 「プリンタ名または IP アドレス」に③でメモを取った IP アドレスを入力して<br>OK」ボタンをクリックすれば設定完了です。<br>## TCP/IP ホートモニタの構成<br>#-トの設定<br>ポート名(P): [P_192168.1241<br>「ワタ名または IP アドレス(A): [P2168.1241<br>「ワタ名または IP アドレス(A): [P2168.1241<br>「ロートコートロー」<br>Paw 設定<br>ポート番号(M): 9100                                                                                                    | 「プリンタ名または IP アドレス」に③でメモを取った IP アドレスを入力して<br>OK」ボタンをクリックすれば設定完了です。<br><u>構準 TOP/IP ホートモニタの構成</u><br><u>ポートの設定</u><br><u>ポート名(P): [P_1921681241</u><br><u>アドレス(A): [P21081241</u><br><u>ローサキレス(A): [P21081241</u><br><u>ローサキレス(A): [P21081241]</u>                                                                                                    | 「プリンタ名または IP アドレス」に③でメモを取った IP アドレスを入力して<br>OK」ボタンをクリックすれば設定完了です。<br><del>標準 TOP/IP ホートモニタの構成</del><br>ポートの設定<br>ポートの設定<br>ポートの設定<br>マン<br>PTP/I21681241<br>「フタ名または IP アドレス(A): 「1921681241<br>「フタ名または IP アドレス(A): 「1921681241<br>「フタ名または IP アドレス(A): 「1921681241<br>「フタ名または IP アドレス(A): 「1921681241<br>「フタ名または IP アドレス(A): 「1921681241<br>「フタ名または IP アドレス(A): 「1921681241<br>「フタ名または IP アドレス(A): 「1921681241<br>「フタ名または IP アドレス(A): 「1921681241<br>「フタ名または IP アドレス(A): 「1921681241<br>「フタ名または IP アドレス(A): 「1921681241<br>「フタ名または IP アドレス(A): 「1921681241<br>「フタ名または IP アドレス(A): 「1921681241<br>「フタ名または IP アドレス(A): 「1921681241<br>「フタストを<br>行って下さい。                                                                                                    | <ul> <li>「プリンタ名または IP アドレス」に③でメモを取った IP アドレスを入力して<br/>OK」ボタンをクリックすれば設定完了です。</li> <li> <u>毎年 TCP/IP ホート モニタの構成</u>         「アドレス(4):         「1921681.241         「ワダ名または IP アドレス(4):         「1921681.241         「ワダ名または IP アドレス(4):         「1921681.241         「ワダ名または IP アドレス(4):         「1921681.241         「リアクスまたは IP アドレス(4):         「1921681.241         「リアクスまたです。     </li> <li>         印刷テストを<br/>行って下さい。     </li> </ul>                                                                                                    | <ul> <li>「プリンタ名または IP アドレス」に③でメモを取った IP アドレスを入力して<br/>OK」ボタンをクリックすれば設定完了です。</li> <li> <u>毎年 TCP/IP ポート モニタの構成</u>         「ア」92.168.1241         「アク名または IP アドレス(4):         「192.168.1241         「ワク名または IP アドレス(4):         「192.168.1241         「ワク名または IP アドレス(4):         「192.168.1241         「ワク名または IP アドレス(4):         「192.168.1241         「ワク名または IP アドレス(4):         「192.168.1241         「リアク名または IP アドレス(4):         「192.168.1241         「ワク名または IP アドレス(4):         「192.168.1241         「ワク名または IP アドレス(4):         「192.168.1241         「リアク名または IP アドレス(4):         「192.168.1241         「リアク名または IP アドレス(4):         「192.168.1241         「リアク名または IP アドレス(4):         「192.168.1241         「リアクスまたし IP アドレス(4):         「192.168.1241         「リアクスまたし IP アドレス(4):         「192.168.1241         「リアクスまたし IP アドレス(4):         「192.168.1241         「リアクスまたし IP アドレス(4):         「192.168.1241         「リアクスまたし IP アドレス(4):         「192.168.1241         「リアクスまたし IP アドレス(4):         「192.168.1241         「リアクスまたし IP アドレス(4):         「192.168.1241         「ロローローローローローローローローローローローローローローロー</li></ul>                                                                                                    |  |  |
| 「プリンタ名または IP アドレス」に③でメモを取った IP アドレスを入力して<br>OK」ボタンをクリックすれば設定完了です。<br><del><br/></del>                                                                                                    | 「プリンタ名または IP アドレス」に③でメモを取った IP アドレスを入力して<br>OK」ボタンをクリックすれば設定完了です。<br># <u># TOP/IP ホートモニタの構成</u><br><u>ポート&amp;(P): IP_192.168.1.241</u><br><u>*** FA(P): IP_2168.1.241</u><br><u>*** FA(P): IP_2168.1.241</u><br><b>*** FA(P): IP_2168.1.241</b><br><b>*** FA(P): IP_2168.1.241</b><br><b>*** FA(P): IP_2168.1.241<br/><b>*** FA(P): IP_2168.1.241<br/><b>*** FA(P): I</b></b></b>                                                                                                    | 「プリンタ名または IP アドレス」に③でメモを取った IP アドレスを入力して<br>OK」ボタンをクリックすれば設定完了です。<br><del>第世 TOP/IP ホートモニタの構成<br/>ポートの設定<br/>ポートの設定<br/>ポートの設定<br/>マン<br/>・<br/>・<br/>・<br/>・<br/>・<br/>・<br/>・<br/>・<br/>・<br/>・<br/>・<br/>・<br/>・<br/></del>                                                                                                    | 「プリンタ名または IP アドレス」に③でメモを取った IP アドレスを入力して<br>OK」ボタンをクリックすれば設定完了です。<br><del> <i>住</i> TCP/IP ホートモニタの構成<br/><i>「</i>」<br/><i>「</i>」<br/><i>「</i><br/><i>「</i>」<br/><i>「</i>」<br/><i>「</i>」<br/><i>「</i>」<br/><i>「</i>」<br/><i>「</i>」<br/><i>「</i>」<br/><i>「</i>」<br/><i>「</i>」<br/><i>「</i>」<br/><i>「</i>」<br/><i>「</i>」<br/><i>「</i>」<br/><i>「</i>】<br/><i>「</i>」<br/><i>「</i>」<br/><i>「</i>」<br/><i>「</i>」<br/><i>「</i>」<br/><i>「</i>」<br/><i>「</i>】<br/><i>「</i>」<br/><i>「</i>】<br/><i>「</i>」<br/><i>「</i>】<br/><i>「</i>」<br/><i>「</i>】<br/><i>「</i>」<br/><i>「</i>】<br/><i>「</i>」<br/><i>「</i>】<br/><i>「</i>】<br/><i>「</i>]<br/><i>「</i>】<br/><i>「</i>]<br/><i>「</i>]<br/></del> | <ul> <li>「プリンタ名または IP アドレス」に③でメモを取った IP アドレスを入力して</li> <li>OK」ボタンをクリックすれば設定完了です。</li> <li> <del>復世 TCP/IP ポートモニタの構成         「ア」921681241         「アク名または IP アドレス(A):         「921681241         「ワク名または IP アドレス(A):         「921681241         「リコローロロロロロロロロロロロロロロロロロロロロロロロロロロロロロロロロロロロ</del></li></ul>                                                                                                    | <ul> <li>「プリンタ名または IP アドレス」に③でメモを取った IP アドレスを入力して</li> <li>OK」ボタンをクリックすれば設定完了です。</li> <li> <u>毎年 TCP/IP ホート モニタの構成         「P_1921681241         「ワダ名または IP アドレス(A):         「921681241         「ワダ名または IP アドレス(A):         「921681241         「P_1921681241         「P_1921681241         「P」         日刷テストを         行って下さい。     </u></li> </ul>                                                                                                    |  |  |
| <ul> <li>「プリンタ名または IP アドレス」に③でメモを取った IP アドレスを入力して</li> <li>OK」ボタンをクリックすれば設定完了です。</li> <li></li></ul>                                                                                                    | 「プリンタ名または IP アドレス」に③でメモを取った IP アドレスを入力して<br>OK」ボタンをクリックすれば設定完了です。<br><del>第4 TOP/IP ポートモニタの構成<br/>ポート名(P):<br/>アドレス(A):<br/>「1921681241<br/>「19321681241<br/>「1932168124<br/>「19321681241<br/>「1932168124<br/>「</del>                                                                                                    | 「プリンタ名または IP アドレス」に③でメモを取った IP アドレスを入力して<br>OK」ボタンをクリックすれば設定完了です。<br><u>常業 TOP/IP ポート モニタの構成</u><br><u>ポートの設定</u><br><u>ポート名(P): IP_192168.1241</u><br><u>ワタ名または IP Pドレス(A): IP2168.1241</u><br><u>ローサン・</u><br>Raw 設定<br><u>ポート番号(W): 9100</u><br><u>マン</u><br><b>印刷テストを</b><br>行って下さい。                                                                                                    | 「プリンタ名または IP アドレス」に③でメモを取った IP アドレスを入力して<br>OK」ボタンをクリックすれば設定完了です。<br><del><br/></del>                                                                                                    | <ul> <li>「プリンタ名または IP アドレス」に③でメモを取った IP アドレスを入力して</li> <li>OK」ボタンをクリックすれば設定完了です。</li> <li> <u>毎準 TCP/IP ポート モニタの構成</u>         (P_1921681241)         <u>「アク名または IP アドレス(A): [P21681241]         <u>「アク名または IP アドレス(A): [P21681241]         <u>「ロ別テストを</u>         行って下さい。     </u></u></li> </ul>                                                                                                    | <ul> <li>「プリンタ名または IP アドレス」に③でメモを取った IP アドレスを入力して</li> <li>OK」ボタンをクリックすれば設定完了です。</li> <li></li></ul>                                                                                                    |  |  |
| OK」ボタンをクリックすれば設定完了です。<br><del> 【準 TCP/IP ポート モニタの構成<br/>ポートの設定<br/>ポートる(P: IP 1921681241<br/>TCP/SA誌は IP アドレス(A): I921681241<br/>TCP/SA誌は IP アドレス(A): I921681241<br/>TCP/SA<br/>TCP/SA<br/>TCP</del>                                                                                                    | OK」ボタンをクリックすれば設定完了です。<br><u> 満準 TOP/IP ポート モニタの構成</u><br>ポートの設定<br>ポートの設定<br>ポートス(P): [P_192.168.1.241<br>の Raw(R) [92.168.1.241                                                                                                    | OK」ボタンをクリックすれば設定完了です。<br><u> 標準 TCP/IP ホート モニタの構成</u><br><u> ポートの設定</u><br><u> ポートの設定</u><br><u> ポートの設定</u><br><u> ポートの設定</u><br><u> ポートの設定</u><br><u> ポートの設定</u><br><u> ポートの設定</u><br><u> ポートの設定</u><br><u> ポートの設定</u><br><u> ポートの設定</u><br><u> ポートの設定</u><br><u> パートの設定</u><br><u> パートの表の</u><br><u> 「 アドレス(A)</u><br><u> 「 アドレス(A)</u><br><u> 「 ア</u>                                                                                                    | OK」ボタンをクリックすれば設定完了です。<br><del> ② X</del><br><del> <i>株</i>-F0酸定<br/><i>★</i>-F0酸定<br/><i>★</i>-F0</del>                                                                                                    | GK」ボタンをクリックすれば設定完了です。            年 TCP/IP ポートモニタの構成          アレクロア ポート モニタの構成          アレクロア ポート モニタの構成          アレクロア ポート モニタの構成          アレクロア ポート モニタの構成          アレクロア ポート モニタの構成          アレクロア ポート モニタの構成          アレクロア ポート モニタの構成          アレクロア ポート モニタの構成          アレクロア ポート 田子 (1)         P Raw (R)         P Raw (R)         P Raw                                                                                                    | OK」ボタンをクリックすれば設定完了です。<br><del> 標準 TCP/IP ポートモニタの構成<br/>「アメートる(P):<br/>「アリ921681241<br/>「アメートる(P):<br/>「アドレス(A):<br/>「921681241<br/>「アメート番号(M):<br/>「9100<br/>「UPR(L)<br/>「P100<br/>「ロ刷テストを<br/>行って下さい。</del>                                                                                                    |  |  |
| 信準 TCP/IP ホートモニタの構成     ア       ボートの設定     ボート名(P):     IP_1921681241       ブンタ名または IP アドレス(A):     IP21631241       ローラル     ③ Rawv(R)     ① LPR(L)       Paw 設定     ボート番号(M):     9100                                                                                                    |                                                                                                    | 信単 TOP/IP ホート モニタの 構成     『     マン     ホートの設定     ホートの設定     ホート名(P): IP_1921681.241     ブロケラサ・     の Raw(®)     ロ刷テストを     ボート番号(小): 9100     ロ刷テストを     行って下さい。                                                                                                    | 信準 TOP/IP ホートモニタの構成     『     》     》     》     》       ボートの設定     ボート名(P):     「P_1921681.241     )     ⑦ワダ名または IP アドレス(Δ):     ③921681.241     ⑦ワダ名または IP アドレス(Δ):     ③921681.241     ⑦ワダ名または IP アドレス(Δ):     ③9100     □ LPR(L)     印刷テストを     行って下さい。                                                                                                    | 標準 TCP/IP ポートモニタの構成     ? ×       ボートの設定     ボート名(P):     IP_192.168.1.241       ブブダ名または IP アドレス(A):     1921681.241       マート34     ・     ・       アドレス(A):     1921681.241       マート34     ・     IPR(L)       Raw 設定     ・     LPR(L)       Raw 設定     ・     レPR(L)       パート番号(い):     9100     ・                                                                                                    | 標準 TCP/IP ポート モニタの構成     ? ×       ボートの設定     ボート名(P):     IP_192.168.1.241       ブワク名または IP アドレス(A):     I92.163.1.241       ・ P Raw (R)     ・ LPR(L)       Raw 設定     ・ LPR(L)       パート番号(N):     9100       ・ P 100     ・ のののののののののののののののののののののののののののののののののののの                                                                                                    |  |  |
| ポートの設定<br>ポート名(P): IP_1921681241<br>17.79名または IP アドレス(A): I921631241<br>DHSH                                                                                                    | ポートの設定<br>ポート名(P): IP_192.168.1.241 プロクタ名または IP アドレス(A): I92.168.1.241 ① LPR(L) Raw 設定 ポート番号(N): 9100 ① LPR(L) の目前テストを 行って下さい。                                                                                                    | ボートの設定       IP_1921681.241         オワクタ名または IP アドレス(A):       1921681.241         プロサラル       IP Raw (B)         C Raw (B)       C LPR(L)         Raw 設定       アリローローローローローローローローローローローローローローローローローローロー                                                                                                    | ボートの設定       IP 1921681.241         オワクタ名または IP アドレス(A):       1921631.241         プロ・ラル・       IP 21631.241         アロ・ラル・       IP 21631.241         アロ・ラル・       IP Raw (B)         LPR(L)       IP 刷テストを<br>行って下さい。                                                                                                    | ポートの設定     ボートる(P):     IP_192.168.1.241       ウブダ名または IP アドレス(A):     I92.1681.241       アローラル     ・・・・・・・・・・・・・・・・・・・・・・・・・・・・・・・・・・・・                                                                                                    | ポートの設定       IP_192.168.1.241         プリウタ名または IP アドレス(A):       192.168.1.241         マリウタ名または IP アドレス(A):       192.168.1.241         Paww (B)       LPR(L)         Raww 設定       パート番号(N):         第100       「クラのちち」                                                                                                    |  |  |
| ポート名(P):     IP_1921681241       アンタ名または IP アドレス(A):     1921631241       ローラム・     ③ Rawv(R)     ① LPR(L)       Raw 設定     ボート番号(M):     9100                                                                                                    | ボート名(P):     IP_1921681241       ウワダ名または IP アドレス(A):     1921631241       ウトラル     ・・・・・・・・・・・・・・・・・・・・・・・・・・・・・・・・・・・・                                                                                                    | ポート名(P):     IP_1921681241       プロケラメ     1921681241       プロケラメ     ● Raw(R)       〇 LPR(L)     ● 印刷テストを<br>行って下さい。                                                                                                    | ポート名(P):     IP_1921681241       ワワタ名または IP アドレス(A):     1921681241       フロトヨリ     ● Raw(R)     ● LPR(L)       Raw 設定     ポート番号(い):     9100                                                                                                    | ポート名(P):     IP_192.168.1.241       ウブタ名または IP アドレス(A):     19216811.241       フロ・ラル・     ● Raw(R)     ● LPR(L)       Raw 設定     パート番号(N):     9100       パート番号(N):     9100     「つつつつつつつつつつつつつつつつつつつつつつつつつつつつつつつつつつつつ                                                                                                    | ポート名(P):     IP_192.168.1.241       ウブタ名または IP アドレス(A):     1921.6831.241       フローラル     ● Raw(R)       ● Raw(R)     ● LPR(L)       Raw 設定     パート番号(N):       第100     ● Tom                                                                                                    |  |  |
| TO 50 Rate (LIP PF L2 (A):     19216811241     191681 241     19184     ① LPR(①     □     Raw 設定     ボート番号(①):     19100     100     ①     ①     □     □     □     □     □     □     □     □     □     □     □     □     □     □     □     □     □     □     □     □     □     □     □     □     □     □     □     □     □     □     □     □     □     □     □     □     □     □     □     □     □     □     □     □     □     □     □     □     □     □     □     □     □     □     □     □     □     □     □     □     □     □     □     □     □     □     □     □     □     □     □     □     □     □     □     □     □     □     □     □     □     □     □     □     □     □     □     □     □     □     □     □     □     □     □     □     □     □     □     □     □     □     □     □     □     □     □     □     □     □     □     □     □     □     □     □     □     □     □     □     □     □     □     □     □     □     □     □     □     □     □     □     □     □     □     □     □     □     □     □     □     □     □     □     □     □     □     □     □     □     □     □     □     □     □     □     □     □     □     □     □     □     □     □     □     □     □     □     □     □     □     □     □     □     □     □     □     □     □     □     □     □     □     □     □     □     □     □     □     □     □     □     □     □     □     □     □     □     □     □     □     □     □     □     □     □     □     □     □     □     □     □     □     □     □     □     □     □     □     □     □     □     □     □     □     □     □     □     □     □     □     □     □     □     □     □     □     □     □     □     □     □     □     □     □     □     □     □     □     □     □     □     □     □     □     □     □     □     □     □     □     □     □     □     □     □     □     □     □     □     □     □     □     □     □     □     □     □     □     □     □     □     □     □     □     □     □     □     □     □     □     □     □     □     □     □     □     □     □     □     □     □     □     □     □     □     □     □     □     □     □     □     □     □     □    □                                                                                                    | ウワク名または IP アドレス(A):     1921631241       ・・・・・・・・・・・・・・・・・・・・・・・・・・・・・・・・・・・・                                                                                                    | TOFSREttatil IP PFL2(A):     19210811241     19210811241     ● Raw(®     ● Raw(®     ● Raw(                                                                                                    | TOFABLE(LIP PFLZ(A):     19216811241     19216811241     ① LPR(L)     印刷テストを     ポート番号(い):     9100     づし     「つつつつつつつつつつつつつつつつつつつつつつつつつつつつつつつつつ                                                                                                    | <sup>(1)</sup> <sup>(1)</sup> | <sup>(1)</sup> 7079名または IP アドレス(A):     19216311241     19216311241     19216311241     19100     Raw 設定     ポート番号(M):     19100     100 50 章     100 50 章                                                                                                    |  |  |
| ・ Raw (R)         ・ LPR(L)         ・         ・ 印刷テストを         ・         ・         ・                                                                                                    | ・ Raw 設定         ボート番号(い):           ・ ロロー・ロー・ロー・ロー・ロー・ロー・ロー・ロー・ロー・ロー・ロー・ロー・ロー・                                                                                                    | ● Raw (R)     ● LPR(L)     印刷テストを     ポート番号(い): 9100     ①     □     □     □     □     □     □     □     □     □     □     □     □     □     □     □     □     □     □     □     □     □     □     □     □     □     □     □     □     □     □     □     □     □     □     □     □     □     □     □     □     □     □     □     □     □     □     □     □     □     □     □     □     □     □     □     □     □     □     □     □     □     □     □     □     □     □     □     □     □     □     □     □     □     □     □     □     □     □     □     □     □     □     □     □     □     □     □     □     □     □     □     □     □     □     □     □     □     □     □     □     □     □     □     □     □     □     □     □     □     □     □     □     □     □     □     □     □     □     □     □     □     □     □     □     □     □     □     □     □     □     □     □     □     □     □     □     □     □     □     □     □     □     □     □     □     □     □     □     □     □     □     □     □     □     □     □     □     □     □     □     □     □     □     □     □     □     □     □     □     □     □     □     □     □     □     □     □     □     □     □     □     □     □     □     □     □     □     □     □     □     □     □     □     □     □     □     □     □     □     □     □     □     □     □     □     □     □     □     □     □     □     □     □     □     □     □     □     □     □     □     □     □     □     □     □     □     □     □     □     □     □     □     □     □     □     □     □     □     □     □     □     □     □     □     □     □     □     □     □     □     □     □     □     □     □     □     □     □     □     □     □     □     □     □     □     □     □     □     □     □     □     □     □     □     □     □     □     □     □     □     □     □     □     □     □     □     □     □     □     □     □     □     □     □     □     □     □     □     □     □     □     □     □     □     □     □     □     □     □     □     □     □     □     □     □     □     □     □     □     □     □     □     □     □     □     □     □     □     □                                                                                                    |                                                                                                    | ・ Raw (別)         ・ DLPR(L)         ・ 印刷テストを         ホート番号(い):         ・ 9100         ・・ 100 50cm         ・・ すうて下さい。         ・・・         ・・         ・・                                                                                                    | ・ Raw (R)         ・ DLPR(L)         ・ の刷テストを         ボート番号(い):         ・ 9100         ・・         ・ 9100         ・・         ・         ・                                                                                                    |  |  |
| Raw 設定     パート番号(い):     9100     行って下さい。                                                                                                    | Raw 設定     1     1     1     1     1     1     1     1     1     1     1     1     1     1     1     1     1     1     1     1     1     1     1     1     1     1     1     1     1     1     1     1     1     1     1     1     1     1     1     1     1     1     1     1     1     1     1     1     1     1     1     1     1     1     1     1     1     1     1     1     1     1     1     1     1     1     1     1     1     1     1     1     1     1     1     1     1     1     1     1     1     1     1     1     1     1     1     1     1     1     1     1     1     1     1     1     1     1     1     1     1     1     1     1     1     1     1     1     1     1     1     1     1     1     1     1     1     1     1     1     1     1     1     1     1     1     1     1     1     1     1     1     1     1     <                                                                                                    | Raw 設定     9100     「イート番号(い)」     「行って下さい。                                                                                                    | Raw 設定     9100     行って下さい。                                                                                                    | Raw 設定     9100     ううかいの     行って下さい。                                                                                                    | Raw 設定     9100     行って下さい。                                                                                                    |  |  |
|                                                                                                    |                                                                                                    |                                                                                                    |                                                                                                    |                                                                                                    |                                                                                                    |  |  |
|                                                                                                    |                                                                                                    |                                                                                                    |                                                                                                    |                                                                                                    |                                                                                                    |  |  |
|                                                                                                    |                                                                                                    |                                                                                                    |                                                                                                    |                                                                                                    |                                                                                                    |  |  |
|                                                                                                    |                                                                                                    |                                                                                                    |                                                                                                    |                                                                                                    | キュー名(2):                                                                                                    |  |  |
| LPR igr       /         LPR /バイト カウントを有効にする(B)       ※以上、基本的な確認/対処                                                                                                    |                                                                                                    |                                                                                                    |                                                                                                    | ↓ +1名(@):<br>□ LPR バイト カウントを有効にする(B)<br>(■ SNMP ステータスを有効にする(G) ※以上、基本的な確認/対処():                                                                                                    | ★1-名(@): □ LPR バイトカウントを有効にする(B) ○ SNMP ステータスを有効にする(B) ※以上、基本的な確認/対処()                                                                                                    |  |  |
| LPR igr       //         LPR /バイト カウントを有効にする(B)       ※以上、基本的な確認/対処<br>ステータスを有効にする(G)         シミュニティ名(D):       public                                                                                                    | LPR バイト カウントを有効にする(B)       ※以上、基本的な確認/対処         マSNMP ステータスを有効にする(S)       なりますので、他の要因があ                                                                                                    | Fire Style                                                                                                    | ド Naple         キュー名(0):         □LPR バイト カウントを有効にする(0)         マSNMP ステータスを有効にする(0)         コミュニティ名(0):         public         ンジョニティ名(0):         public                                                                                                    | ★1-名@:       /         □LPR バイト カウントを有効にする(B)       ※以上、基本的な確認/対処(L)         ✓SNMP ステータスを有効にする(B)       ぶ以上、基本的な確認/対処(L)         □注1ラィ名(D):       public                                                                                                    | キュー名@:     □ LPR バイト カウントを有効にする(B)     ✓ SNMP ステータスを有効にする(C)     □ミュニティ名@:     □public     □sulfic                                                                                                    |  |  |
| LPR igre       //         LPR バイト カウントを有効にする(B)       ※以上、基本的な確認/対処         SNMP ステータスを有効にする(G)       。         Jミュニティ名(D):       public         SNMP デバイス<br>インデックス(D):       1                                                                                                    | LTR INTE         キュー名():         LPR //i/トカウントを有効にする(B)         SNMP ステータスを有効にする(G)         シミュニティ名(0):         public         SNMP デ/i/ス         インデッウス(D):    () () ()                                                                                                    | Finance           Finance           Vision           Vision           Wision           Wision            Wision            Wision            Wision            Wision           Wision            Wision                                                                                                    | キュー名():       ・         LPR バイト カウントを有効にする(B)       ※以上、基本的な確認/対処(         マSNMP ステータスを有効にする(S)       ・         コミュニティ名(D):       public         SNMP デパイス<br>インデックス(D):       1                                                                                                    | キュー名@:       /         □ LPR バイト カウントを有効にする(B)       ※以上、基本的な確認/対処(         ジSNMP ステータスを有効にする(G)       ぶりますので、他の要因がある         コミュニティ名@:       public         SNMP デバイス<br>インデックス@):       1                                                                                                    | キュー名@:       /         □ LPR バイト カウントを有効にする(B)       ※以上、基本的な確認/対処(I)         ジSNMP ステータスを有効にする(G)       ぶりますので、他の要因がある         ③LTF1 パイス 1       場合等、本資料の方法で解決日                                                                                                    |  |  |
| ポートの設定<br>ポートる(P): IP_1921681241 プロ・コメー<br>・ Raw (R) ○ LPR(L) Paw 設定<br>ポート番号(N): 9100 P100 アドレス(A): 「1921681241 「日刷テストを<br>行って下さい。                                                                                                    | ★-トの設定<br>★-ト名(P): IP_192168.1.241<br>「ワンタ名または IP Pドレス(A): 192163.1.241<br>OTHER<br>@ Rawv(R)<br>Rawv 設定<br>ポート番号(W): 9100<br>P100<br>P1                                                                                                    | #-F0酸定         #-F00酸定         #-F2(P):         IP_192.168.1.241         IP_70543tb(LIP_PFU2(A):         IP2168.1.241         IP32.168.1.241         IP32.168.1.241<                                                                                                    | ★-F0設定<br>★-F0設定<br>★-F2(P): IP_1921681.241<br>*7759(2)または IP PFU2(A): 1921681.241<br>*7759(2)または IP PFU2(A): 1921681.241<br>************************************                                                                                                    | #~F0設定         #~F8(P):       IP_192.168.1.241         #7.7923または IP アドレス(A):       I92.168.1.241         Phane       IPR(L)         Raw 設定       LPR(L)         #~F4番号(W):       9100                                                                                                    | #~F0設定         #~F8(P):       IP_1921681241         **/7/9/43±k(t IP PFU2(A):       I921681241         **/**********************************                                                                                                    |  |  |
| <sup>17</sup> <sup>17</sup> | ・・・・・・・・・・・・・・・・・・・・・・・・・・・・・・・・・・・・                                                                                                    | 1) 少名または IP アトレス(4):     112210312211       フロトラH     ● Raw(®)     ● LPR(1)       Raw 設定     ポート番号(10):     9100                                                                                                    | 1) 少名または IP PF (人供):     11221031221       2 11321221     0 LPR(L)       Raw 設定     0 LPR(L)       ポート番号(い):     9100                                                                                                    | <sup>10</sup> PARASECU IP / FLA(M):<br>Raw 設定<br>ポート番号(M): 9100<br>LPR(L)<br>France (M): 9100<br>LPR(L)<br>France (M): 9100<br>LPR(L)<br>France (M): 9100<br>France (M): 9100<br>Franc                                                                                                    | <sup>109943±20 IP / FLA(M):</sup><br>Raw 設定<br>ポート番号(M): 9100<br>IDD 影会<br>100 影会<br>100 影会                                                                                                    |  |  |
| ⑦ Raw (R)     ① LPR(L)     印刷テストを       Raw 設定     パート番号(い):     9100     行って下さい。                                                                                                    | ・ Raw (R)     ・ LPR(L)     ・ 印刷テストを       Raw 設定     ・ 指号(L):     9100     ・ 行って下さい。                                                                                                    | ○ Raw(®)     ○ LPR(L)     印刷テストを       Raw 設定     パート番号(い):     9100     行って下さい。                                                                                                    | ● Raw (B)<br>Raw 設定<br>ポート番号(い): 9100<br>日刷テストを<br>行って下さい。                                                                                                    | ⑦ Raw (R)     ① LPR(L)     印刷テストを       Raw 設定     パート番号(い):     9100     行って下さい。                                                                                                    | ・・・・・・・・・・・・・・・・・・・・・・・・・・・・・                                                                                                    |  |  |
| ・         ・         ・                                                                                                    | ・ Raw 設定         ボート番号(い).           の LPR(い)           印刷テストを         行って下さい。                                                                                                    | ・ Raw (R)         ・ C LPR(L)         ・・         ・ PR(L)         ・・         ・ PR(L)         ・・         ・・         ・ PR(L)         ・・         ・・         ・・                                                                                                    | ・ Raw (R)         ・ C LPR(L)         ・         ・         ・                                                                                                    | ◎ Raw(R)<br>Raw 設定<br>ポート番号(1): 9100<br>LPR(1)<br>P100<br>0 LPR(1)<br>0 LPR(1)<br>0 LPR(1)<br>0 CPR(1)<br>0 CPR                                                                                                    |                                                                                                    |  |  |
| ・         ・         ・                                                                                                    | ・ Raw (B)         ・ LPR(L)           印刷テストを         ・ 行って下さい。                                                                                                    | ・ Raw (R)         ・ C LPR(L)         ・         ・         ・                                                                                                    | ・ Raw (R)         ・ C LPR(L)         ・         ・         ・                                                                                                    | ・         ・         ・                                                                                                    | ・         ・         ・                                                                                                    |  |  |
| Raw 設定     のLPRQ     印刷テストを       ポート番号(い):     9100     「うって下さい。                                                                                                    | Raw 設定     印刷テストを       ポート番号(い).     9100                                                                                                    | Raw (kg)     ① LPR(L)     印刷テストを       Raw 設定     パート番号(い):     9100     一                                                                                                    | Raw (b)     9100     印刷テストを       パート番号(い):     9100     行って下さい。                                                                                                    | Raw 設定     01PR(0)     印刷テストを       パート番号(い):     9100     う100                                                                                                    | Raw 設定     ・・・・・・・・・・・・・・・・・・・・・・・・・・・・・・・・・・・・                                                                                                    |  |  |
| Raw 設定<br>ポート番号( <u>い</u> ): 9100 行って下さい。                                                                                                    | Raw 設定<br>ポート番号(い): 9100 行って下さい。                                                                                                    | Raw 設定<br>ポート番号(W): 9100 (うつて下さい。                                                                                                    | Raw 設定<br>ポート番号(W): 9100 (うつて下さい。                                                                                                    | Raw 設定     第100     ううのです。       パート番号(い):     9100     ううのです。                                                                                                    | Raw 設定     第100     行って下さい。                                                                                                    |  |  |
|                                                                                                    |                                                                                                    |                                                                                                    |                                                                                                    |                                                                                                    |                                                                                                    |  |  |
|                                                                                                    |                                                                                                    |                                                                                                    |                                                                                                    |                                                                                                    |                                                                                                    |  |  |
|                                                                                                    |                                                                                                    |                                                                                                    |                                                                                                    |                                                                                                    |                                                                                                    |  |  |
|                                                                                                    |                                                                                                    |                                                                                                    |                                                                                                    |                                                                                                    |                                                                                                    |  |  |
|                                                                                                    |                                                                                                    |                                                                                                    |                                                                                                    |                                                                                                    |                                                                                                    |  |  |
|                                                                                                    |                                                                                                    |                                                                                                    |                                                                                                    |                                                                                                    |                                                                                                    |  |  |
|                                                                                                    |                                                                                                    |                                                                                                    |                                                                                                    |                                                                                                    |                                                                                                    |  |  |
|                                                                                                    |                                                                                                    |                                                                                                    |                                                                                                    |                                                                                                    |                                                                                                    |  |  |
|                                                                                                    |                                                                                                    |                                                                                                    |                                                                                                    |                                                                                                    |                                                                                                    |  |  |
|                                                                                                    |                                                                                                    |                                                                                                    |                                                                                                    |                                                                                                    |                                                                                                    |  |  |
|                                                                                                    |                                                                                                    |                                                                                                    |                                                                                                    |                                                                                                    |                                                                                                    |  |  |
|                                                                                                    |                                                                                                    |                                                                                                    |                                                                                                    |                                                                                                    |                                                                                                    |  |  |
|                                                                                                    |                                                                                                    |                                                                                                    |                                                                                                    |                                                                                                    |                                                                                                    |  |  |
|                                                                                                    |                                                                                                    |                                                                                                    |                                                                                                    |                                                                                                    |                                                                                                    |  |  |
|                                                                                                    |                                                                                                    |                                                                                                    |                                                                                                    |                                                                                                    |                                                                                                    |  |  |
| LPK 該定                                                                                                    | LITK 設定 //                                                                                                    |                                                                                                    | LETIN BALL                                                                                                    |                                                                                                    |                                                                                                    |  |  |
|                                                                                                    |                                                                                                    |                                                                                                    |                                                                                                    |                                                                                                    |                                                                                                    |  |  |
|                                                                                                    |                                                                                                    |                                                                                                    |                                                                                                    |                                                                                                    |                                                                                                    |  |  |
| LPR 設定<br>キュー名(0):                                                                                                    |                                                                                                    | μη                                                                                                    | 41-A(0)                                                                                                    | \$1-\$(Q):                                                                                                    | \$1-3(0)                                                                                                    |  |  |
| LPR 設定<br>キュータ(0)                                                                                                    |                                                                                                    |                                                                                                    |                                                                                                    | \$1-3(0)                                                                                                    | ×1-20                                                                                                    |  |  |
|                                                                                                    |                                                                                                    |                                                                                                    |                                                                                                    |                                                                                                    | 4                                                                                                    |  |  |
|                                                                                                    |                                                                                                    |                                                                                                    |                                                                                                    |                                                                                                    |                                                                                                    |  |  |
|                                                                                                    |                                                                                                    |                                                                                                    |                                                                                                    |                                                                                                    |                                                                                                    |  |  |
| LPK 設定                                                                                                    |                                                                                                    |                                                                                                    |                                                                                                    |                                                                                                    |                                                                                                    |  |  |
| LPK 該定                                                                                                    | LITK 設定 //                                                                                                    |                                                                                                    | I LEIN BALL                                                                                                    |                                                                                                    |                                                                                                    |  |  |
|                                                                                                    |                                                                                                    |                                                                                                    |                                                                                                    |                                                                                                    |                                                                                                    |  |  |
|                                                                                                    |                                                                                                    |                                                                                                    |                                                                                                    |                                                                                                    |                                                                                                    |  |  |
| 1/                                                                                                    |                                                                                                    |                                                                                                    |                                                                                                    |                                                                                                    |                                                                                                    |  |  |
|                                                                                                    |                                                                                                    |                                                                                                    |                                                                                                    |                                                                                                    |                                                                                                    |  |  |
|                                                                                                    |                                                                                                    |                                                                                                    |                                                                                                    |                                                                                                    |                                                                                                    |  |  |
|                                                                                                    |                                                                                                    |                                                                                                    |                                                                                                    |                                                                                                    |                                                                                                    |  |  |
|                                                                                                    |                                                                                                    |                                                                                                    |                                                                                                    |                                                                                                    |                                                                                                    |  |  |
|                                                                                                    |                                                                                                    |                                                                                                    |                                                                                                    |                                                                                                    |                                                                                                    |  |  |
|                                                                                                    |                                                                                                    |                                                                                                    |                                                                                                    |                                                                                                    |                                                                                                    |  |  |
|                                                                                                    |                                                                                                    |                                                                                                    |                                                                                                    |                                                                                                    |                                                                                                    |  |  |
|                                                                                                    |                                                                                                    |                                                                                                    |                                                                                                    |                                                                                                    |                                                                                                    |  |  |
|                                                                                                    |                                                                                                    |                                                                                                    |                                                                                                    |                                                                                                    |                                                                                                    |  |  |
|                                                                                                    |                                                                                                    |                                                                                                    |                                                                                                    |                                                                                                    |                                                                                                    |  |  |
| 17                                                                                                    |                                                                                                    |                                                                                                    |                                                                                                    |                                                                                                    |                                                                                                    |  |  |
|                                                                                                    |                                                                                                    |                                                                                                    |                                                                                                    |                                                                                                    |                                                                                                    |  |  |
|                                                                                                    |                                                                                                    |                                                                                                    |                                                                                                    |                                                                                                    |                                                                                                    |  |  |
|                                                                                                    |                                                                                                    |                                                                                                    |                                                                                                    |                                                                                                    |                                                                                                    |  |  |
|                                                                                                    |                                                                                                    |                                                                                                    |                                                                                                    |                                                                                                    |                                                                                                    |  |  |
| 1/                                                                                                    |                                                                                                    |                                                                                                    |                                                                                                    |                                                                                                    |                                                                                                    |  |  |
| 1/                                                                                                    |                                                                                                    |                                                                                                    |                                                                                                    |                                                                                                    |                                                                                                    |  |  |
|                                                                                                    |                                                                                                    |                                                                                                    |                                                                                                    |                                                                                                    |                                                                                                    |  |  |
|                                                                                                    |                                                                                                    |                                                                                                    |                                                                                                    |                                                                                                    |                                                                                                    |  |  |
|                                                                                                    |                                                                                                    |                                                                                                    |                                                                                                    |                                                                                                    |                                                                                                    |  |  |
|                                                                                                    |                                                                                                    |                                                                                                    |                                                                                                    |                                                                                                    |                                                                                                    |  |  |
|                                                                                                    |                                                                                                    |                                                                                                    |                                                                                                    |                                                                                                    |                                                                                                    |  |  |
| 17                                                                                                    |                                                                                                    |                                                                                                    |                                                                                                    |                                                                                                    |                                                                                                    |  |  |
|                                                                                                    |                                                                                                    |                                                                                                    |                                                                                                    |                                                                                                    |                                                                                                    |  |  |
|                                                                                                    | I DD 5000                                                                                                    |                                                                                                    |                                                                                                    |                                                                                                    |                                                                                                    |  |  |
|                                                                                                    |                                                                                                    |                                                                                                    |                                                                                                    |                                                                                                    |                                                                                                    |  |  |

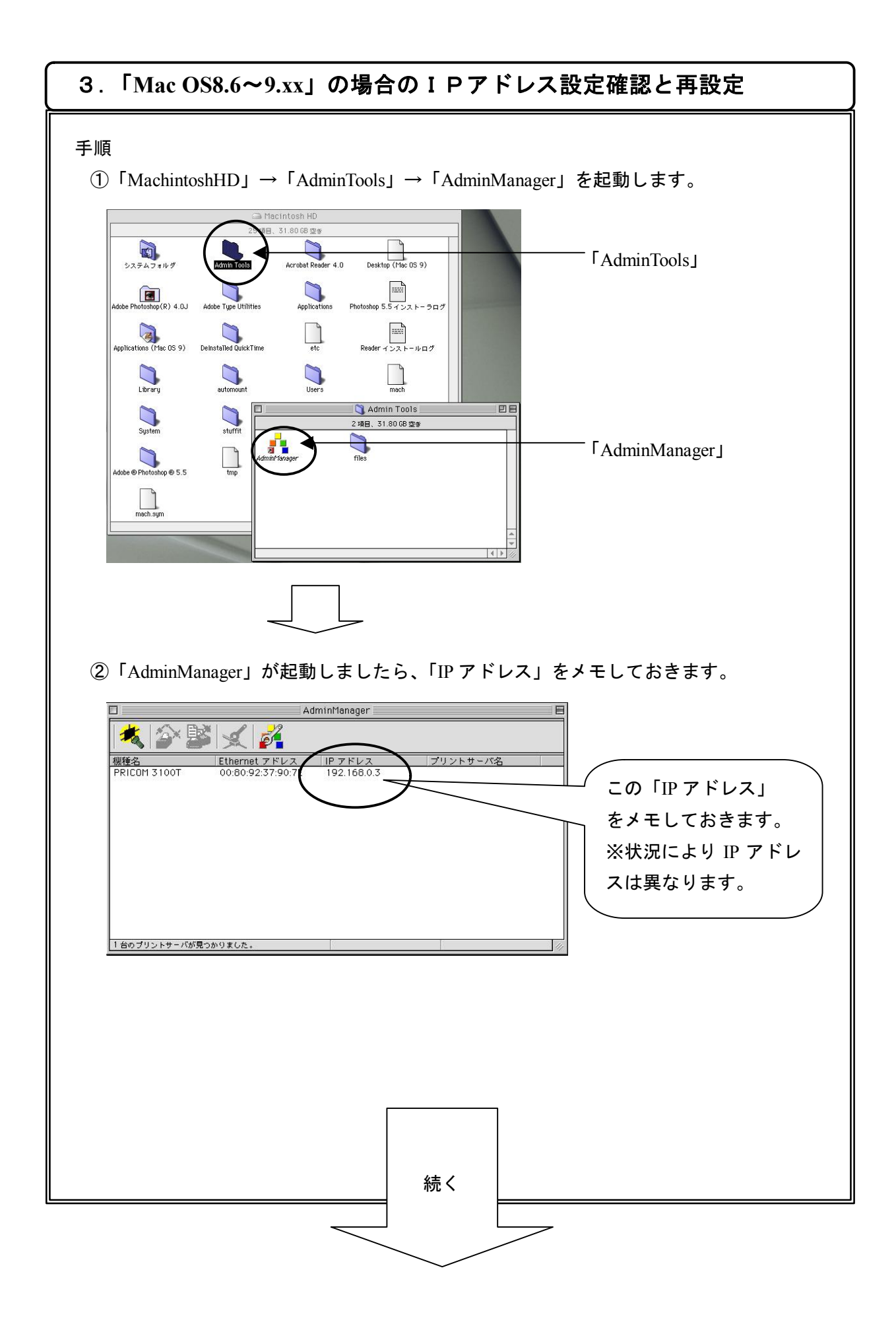

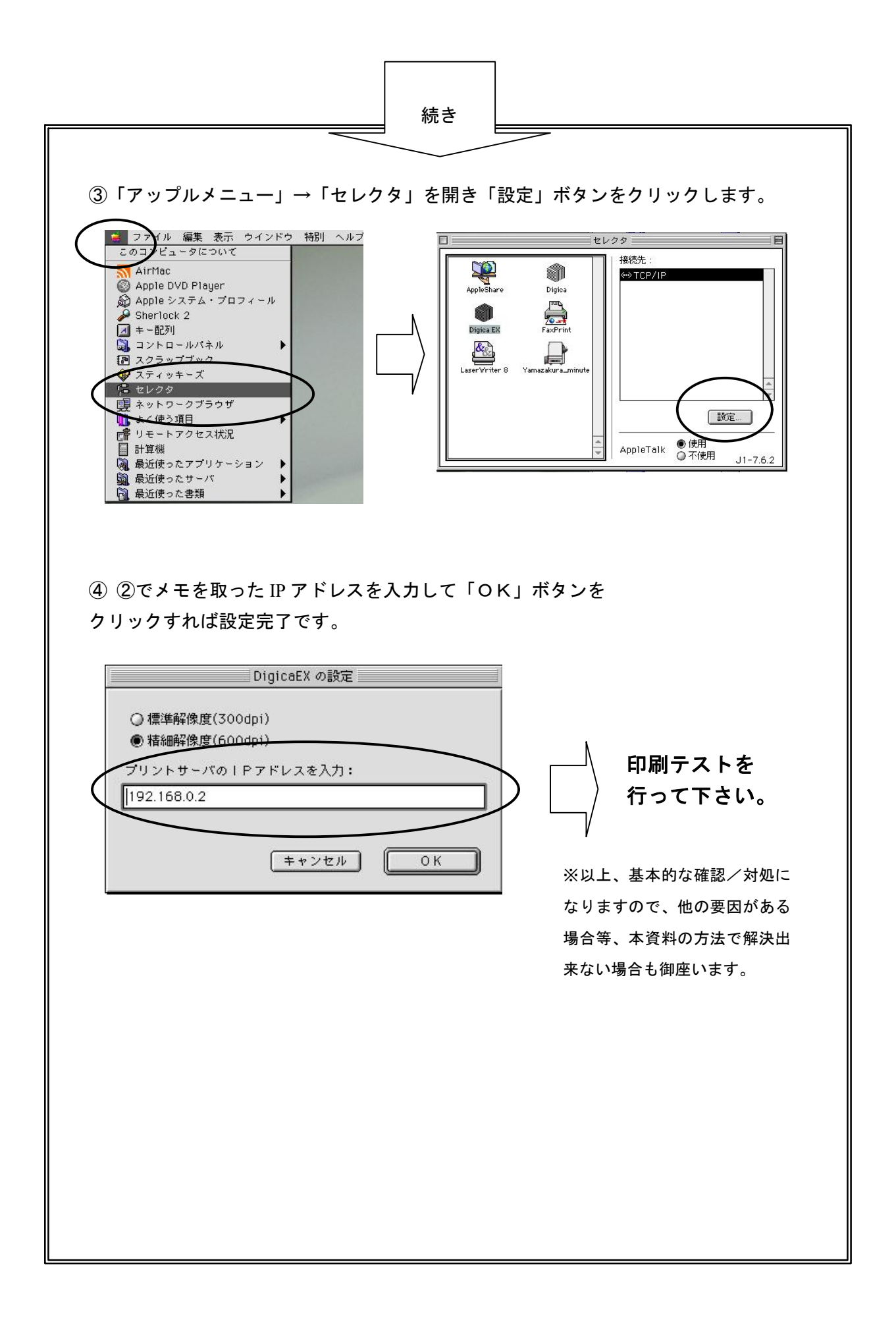

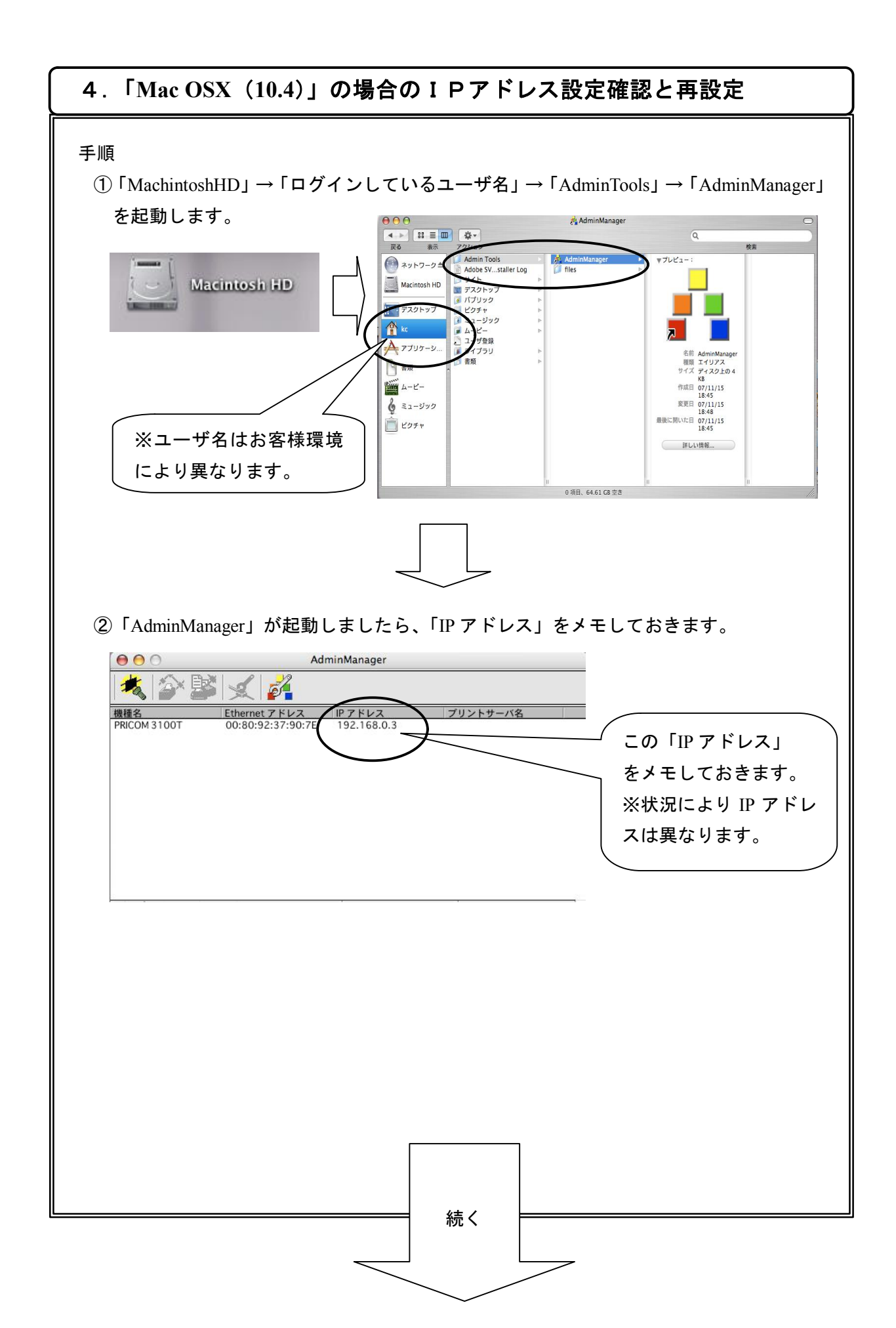

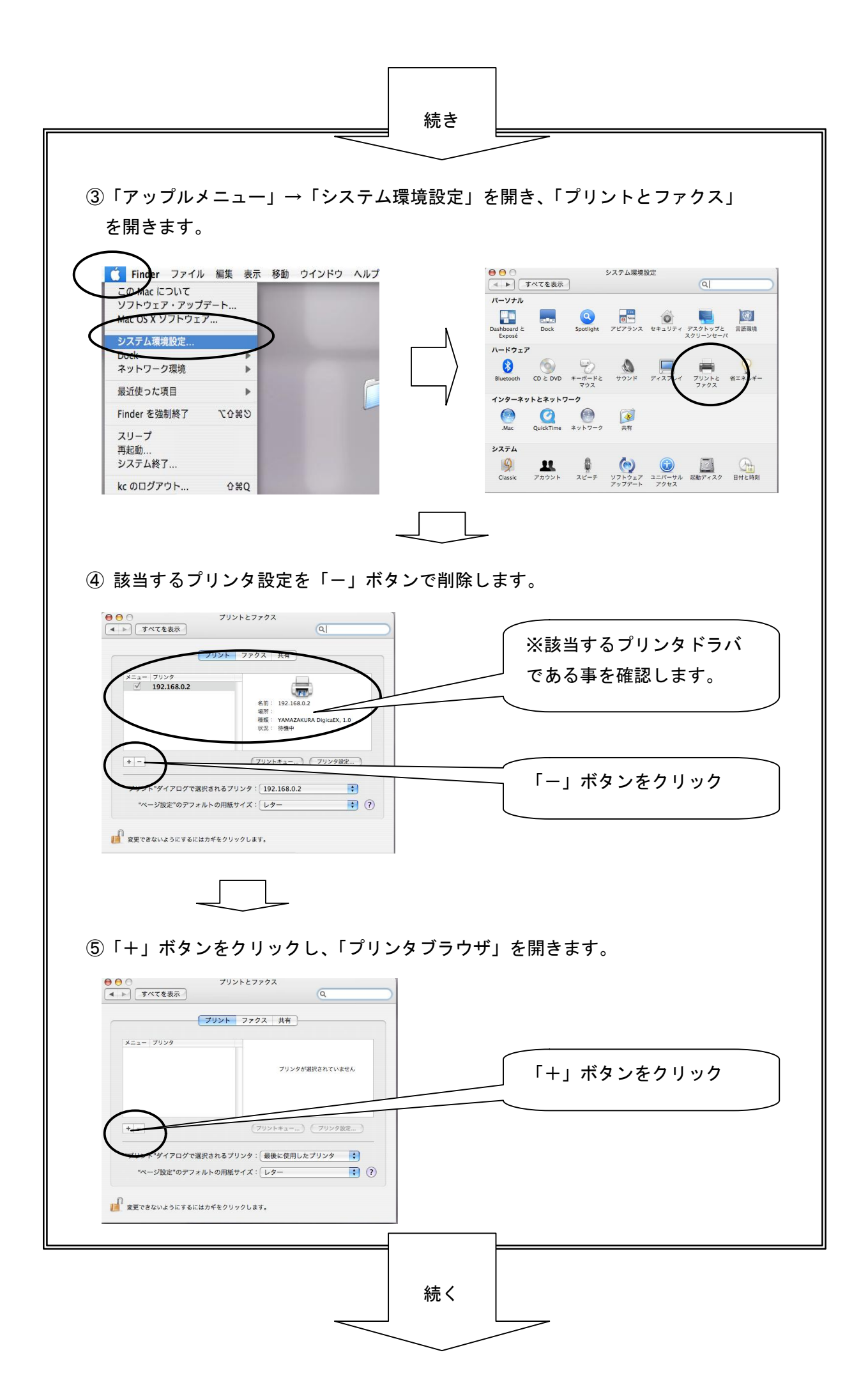

| ⑥ 「プロトコル」は「LPD(Line Prir<br>「アドレス」に、②でメモを取っ<br>その後「使用するドライバ」をク                                                                                                    | ter Daemon)」を選択し、「プリンタフラウザ」の<br>た IP アドレスを入力します。<br>リックします。 |
|----------------------------------------------------------------------------------------------------|-------------------------------------------------------------|
| ・・・・・・・・・・・・・・・・・・・・・・・・・・・・・・・・・・・・                                                                                                    | LPD (Line Printer Daemon)を選<br>択します。                        |
| アドレス:<br>ホスト名または IP アドレスを入力してください。<br>キュー:<br>デフォルトキューの場合は、空のままにします。                                                                                                    | <ul> <li>②でメモを取った IP アドレスを</li> <li>入力します</li> </ul>        |
| 名前:       場所:         場所:       (*)         使用するドライバ:       (*)         (*)       (*)         (*)       (*)         (*)       (*)         (*)       (*)         (*)       (*)         (*)       (*)         (*)       (*)         (*)       (*)         (*)       (*)         (*)       (*)         (*)       (*)         (*)       (*)         (*)       (*)         (*)       (*)         (*)       (*)         (*)       (*)         (*)       (*)         (*)       (*)         (*)       (*)         (*)       (*)         (*)       (*)         (*)       (*)         (*)       (*)         (*)       (*)         (*)       (*)         (*)       (*)         (*)       (*)         (*)       (*)         (*)       (*)         (*)       (*)         (*)       (*)         (*)       (*)         (*) | クリックすると一覧が出ます。                                              |
| ⑦ ⑥でクリックした「使用するド<br>選択します。その後「追加」ボタ                                                                                                    | ライバ」一覧より「YAMAZAKURA」を<br>ンをクリックします。                         |
|                                                                                                    | ここに「追加」ボタンがあります。                                            |
| デフ     EPSON       ESP     Fiery       予以il Xerox     Fujifilm       場所     Gestetner       世間するドライパ     HP       Infotec     LANIER       Lexmark     NRG       Oce     Olympus                                                                                                    | 印刷テストを<br>行って下さい。                                           |
| Ricoh<br>Savin<br>Sharp<br>Sony<br>Splash<br>Tektronix<br>VamaZaVIIBA                                                                                                    | ※以上、基本的な確認/対処に<br>なりますので、他の要因がある<br>場合等、本資料の方法で解決出          |